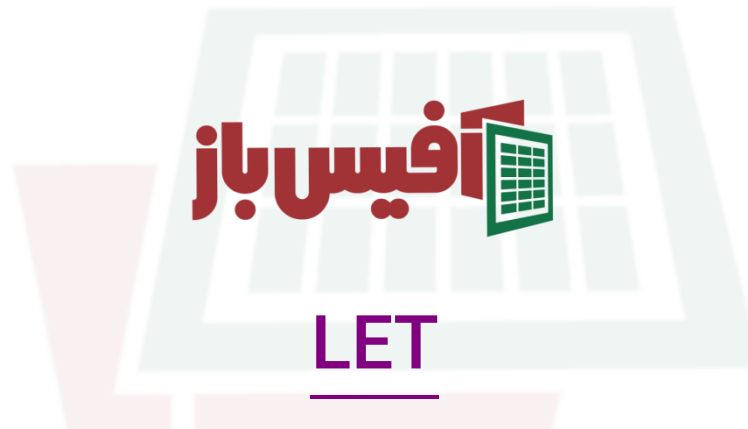

# آموزش جا<mark>مع به همراه مثالهای کارب</mark>ردی

### فهرست مطالب

| 1 | کار کرد تابع                                     |
|---|--------------------------------------------------|
| 1 | آرگومانهای تابع LET ا <mark>کسل</mark>           |
| ۲ | مثال اول – سادہ ترین ش <mark>کل تابع L</mark> ET |
| ۳ | مثال دوم از تابع LET در اکسل                     |
| ۴ | مثال پیچیدہ تر از تابعLET                        |
| ۵ | نكات مهم تابع VLOOKUP                            |
| ۵ | ویدیو آموزشی و لینکهای مفید                      |

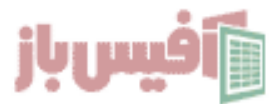

#### کار کرد تابع

ساده سازی فرمول نویسی و افزایش خوانایی آن است که البته در برخی LETهدف اصلی تابع مواقع باعث خلاصه شدن فرمول هم می شود ، فرض کنید فرمولی می خواهید بنویسید که بخش و می توانید به آن بخش LETیا بخشهایی از آن چندین بار در فرمول شما تکرار می شود ، با تابع تکراری نامی اختصاص دهید و در طول فرمول نویسی از آن نام استفادعه کنید. در ادامه با مثالهایی که زده می شود بیشتر با نحوه کارکرد این تابع آشنا می شوید.

#### آرگومانهای تابع LET اکسل

=LET(name1 name\_value1 calculation\_or\_name2 [[name\_valu2,...])

| عملكرد                                                                           | آرگومان              |
|----------------------------------------------------------------------------------|----------------------|
| نام <mark>اولین متغ<mark>یری که برای محاس</mark>بات و مقادیر تعیین میکنید</mark> | namel                |
| مق <mark>دار و یا محاسباتی که به متغی</mark> ر اول اختصاص می دهید.               | name_value1          |
| دومین متغیر <mark>ی که برای محاسبات</mark> و مقادیر تعیین میکنید                 | calculation_or_namer |
| محاسباتی که <mark>در آن از متغیرها ا</mark> ستفاده می کنید                       | [name_value۲,]       |

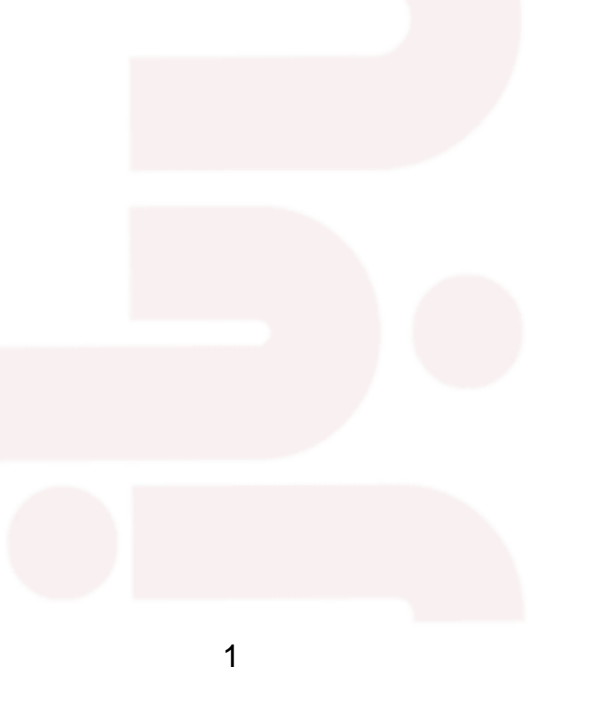

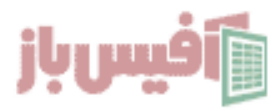

#### مثال اول – سادہ ترین شکل تابع LET

در این مثال عدد ۱۰ را به حرف A و عدد ۵ را به حرف B اختصاص می دهی</mark>م و این دو را با هم جمع می کنیم.

=LET(A,10,B,5,A+B)

در فرمولی که بالا نوشته شد ، نتیجه <mark>عدد ۱۵ خواهد شد ، حالا همان مثال ب</mark>الا را در نظر بگیرید و فرض کنید که داده هایی به شکل زیر داریم و می خواهیم مجموع فروش دو گروه را با هم مقایسه کنیم و فرمول دیگری بنویسیم.

| گروه 1 فروش ",B, SUM(F5:F13 ر B, SUM(F5:F13 , IF (A>B, " گروه 1 فروش ",B, SUM(F5:F13 فروش هر دو ","گروه 2 فروش بیشتری داشته است"<br>فروش هر دو ","گروه 2 فروش بیشتری داشته است" (((" گروه مساوی بوده است<br>))) |      |        |   | فر   | ^      |   |    |
|----------------------------------------------------------------------------------------------------|------|--------|---|------|--------|---|----|
|                                                                                                    | F    | E      | D | С    | В      | А |    |
| گروه ۱ فروش بیشتری داشته است                                                                                                    |      |        |   |      |        | 1 |    |
|                                                                                                    |      |        |   |      |        |   | 2  |
|                                                                                                    |      | گروه ۲ |   |      | گروه ۱ |   | 3  |
|                                                                                                    | فروش | نام    |   | فروش | نام    |   | 4  |
|                                                                                                    | ۵    | فاطمه  |   | 4    | حسين   |   | 5  |
|                                                                                                    | 10   | محدثه  |   | ٨    | فرهاد  |   | 6  |
|                                                                                                    | 10   | سارا   |   | ٨    | ارسلان |   | 7  |
|                                                                                                    | ۷    | نجمه   |   | ۴    | محمد   |   | 8  |
|                                                                                                    | ۶    | تهمينه |   | o    | رضا    |   | 9  |
|                                                                                                    | ٨    | فائزه  |   | ٩    | کامران |   | 10 |
|                                                                                                    | ۶    | اقدس   |   | ٩    | آرمین  |   | 11 |
|                                                                                                    | ۵    | مريم   |   | ۲۵   | ميلاد  |   | 12 |
|                                                                                                    | 10   | پروانه |   | ٨    | محسن   |   | 13 |

همانطور که در تصویر بالا هم میبینید با استفاده از تابع LET مقدار محاسبات مجموع داده های موجود در C۵:C۱۳ را به حرف A و محاسبات مجموع داده های موجود در F۵:F۱۳ را به حرف B اختصاص دادیم و در بخشی هم که با رنگ سبز مشخص شده از حروف A و B در فرمول نویسی استفاده کرده ایم.

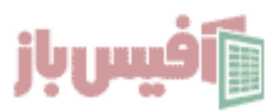

#### مثال دوم از تابع LET در اکسل

قبلا در آفیس باز آموزش داده بودیم که <mark>چگونه داده های موجود در شیتهای مختلف را در یک شیت</mark> نمایش دهید و در واقع تجمیع چند شیت را در یک شیت داشته باشید <mark>.</mark>

| =FILTER(VSTACK(   | Start:End B5 D100),CHOOSECC | DLS(VSTACK(Start:End B5 D100) | <b>,1)&lt;&gt;0</b> )           |               |        |
|-------------------|-----------------------------|-------------------------------|---------------------------------|---------------|--------|
|                   |                             |                               | شده را بررسی ک <mark>نیم</mark> | فرمول نوشته ر | بياييد |
| =LET(AII,VSTACK(S | Start End B5 D100),         |                               |                                 |               |        |
| FILTER(All,CHOOSE | ECOLS(All,1)<>0))           |                               |                                 |               |        |
|                   |                             |                               |                                 |               |        |
| =LET(A,           | VSTACK(Start:En             | d!B5:D100), <mark>FILT</mark> | ER(A,CHOOSECOLS)                | (A,1)<>0))    | ~      |
| E                 | D                           | С                             | В                               | А             |        |
|                   |                             |                               |                                 |               | 1      |
|                   | درصد                        | فروش                          | نام                             |               | 2      |
|                   | 10.19%                      | ٣۶,۶۰۰                        | امیر                            |               | 3      |
|                   | 11.99%                      | ۴۲,०००                        | فرهاد                           |               | 4      |

همانطور که در تصویر بالا می بینید یک نام در آرگومان اول با عنوان A در نظر گرفته شده و مقدار (VSTACK(Start:End!B۵:D۱۰۰ را به آن اختصاص دادیم و در ادامه دو بار از حرف A استفاده کرده ایم و در واقع هر جا که در ادامه فرمول نویسی از حرف A استفاده کنیم منظورمان (VSTACK(Start:End!B۵:D۱۰۰ است و این یعنی خلاصه شدن فرمول و راحت تر شدن نوشتن.

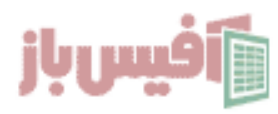

#### مثال پیچیدہ تر از تابعLET

فرض میکنیم که مانند تصویر زیر دو سلول داریم که در آنها کلماتی وارد شده است که می تواند نام میوه ها باشد و یا اسامی افراد باشد که با فاصله از هم جدا شده اند و می خواهیم مقادیری که در هر دو سلول تکرار شده اند را داشته باشیم . که باید از ترکیب <mark>تابع FILTER و تو</mark>ابع دیگر استفاده کنیم

| =LET(                                                                           |                                                                                                    |                                                                                                    |               |       |
|---------------------------------------------------------------------------------|----------------------------------------------------------------------------------------------------|----------------------------------------------------------------------------------------------------|---------------|-------|
| List1, TEXTSPLIT(B3,," "),                                                      |                                                                                                    |                                                                                                    |               |       |
| List2, TEXTSPLIT(C3,," "),                                                      |                                                                                                    |                                                                                                    |               |       |
| Dub, FILTER(List1, ISNUMBER(XMATCH(List)                                        | 1, List2))),                                                                                                    |                                                                                                    |               |       |
| TEXTJOIN(" ", TRUE, Dub)                                                        |                                                                                                    |                                                                                                    |               |       |
| )                                                                               |                                                                                                    |                                                                                                    |               |       |
|                                                                                 |                                                                                                    |                                                                                                    |               |       |
| =LET(                                                                           |                                                                                                    |                                                                                                    | ^             | •     |
| List1, TEXTSPLIT(B3,,                                                           | " "),<br>" ")                                                                                                    |                                                                                                    |               |       |
| List2, TEXTSPLIT(C3,,                                                           | " "),<br>NUMBED(YMATCH(List1 List                                                                                             | +2)))                                                                                                    | - 1           |       |
| DUD, FILTER(LISTI, ISNUMBER(XMATCH(LISTI, LIST2))),<br>TEXTIOIN(" ", TRUE, Dub) |                                                                                                    |                                                                                                    | - 1           |       |
|                                                                                 |                                                                                                    |                                                                                                    |               |       |
|                                                                                 |                                                                                                    |                                                                                                    |               |       |
| D                                                                               | С                                                                                                    | В                                                                                                    | A             |       |
|                                                                                 | С                                                                                                    | В                                                                                                    | A 1           | 1     |
| تکرارها                                                                         | د<br><b>مقدار ۲</b>                                                                                                    | B<br><b>مقدار ۱</b>                                                                                                    | A 1           | 1     |
| ر<br>تکرارها                                                                    | c<br><b>مقدار ۲</b>                                                                                                    | B<br>مقدار ۱                                                                                                    | A 1           | 1     |
| ر انار موز سیب                                                                  | c<br><b>مقدار ۲</b><br>آناناس هویج سیب موز انار                                                                               | B<br><b>مقدار ۱</b><br>انار موز پرتقال نارنگی سیب                                                                          | A 1           | 1     |
| ر موز سیب                                                                       | C<br><b>مقدار ۲</b><br>آناناس هویج سیب موز انار<br>کاهو خیار گوجه سیب آلبالو                                                  | B<br><b>مقدار ۱</b><br>انار موز پرتقال نارنگی سیب<br>کیوی شلیل هلو گیلاس                                                   | A 1           | 1 2 3 |
| ے<br>تکرارھا<br>انار موز سیب                                                    | C<br><b>مقدار ۲</b><br>آناناس هویج سیب موز انار<br>کاهو خیار گوجه سیب آلبالو                                                  | B<br><b>مقدار ۱</b><br>انار موز پرتقال نارنگی سیب<br>کیوی شلیل هلو گیلاس                                                   | A 1<br>2<br>3 | 1 2 3 |
| تکرارها<br>انار موز سیب                                                         | c<br><b>مقدار ۲</b><br>آناناس هویج سیب موز انار<br>کاهو خیار گوجه سیب آلبالو<br>محمد علی سورنا آیلین کامران                   | B<br><b>مقدار ۱</b><br>انار موز پرتقال نارنگی سیب<br>کیوی شلیل هلو گیلاس<br>نادر محمد ارسلان آرین کامران                   | A 1<br>2      | 1 2 3 |
| تکرارها<br>انار موز سیب<br>محمد آرین کامران                                     | C<br>مقدار ۲<br>آناناس هویج سیب موز انار<br>کاهو خیار گوجه سیب آلبالو<br>محمد علی سورنا آیلین کامران<br>آیدین آرین آریا البرز | B<br>مقدار ۱<br>انار موز پرتقال نارنگی سیب<br>کیوی شلیل هلو گیلاس<br>نادر محمد ارسلان آرین کامران<br>فرهاد لیلا مسعود ناصر | A 1           | 1 2 3 |

خب در مثال بالا از تابع LET باز هم می بینید که Listl و List و Dub ایجاد شده و به هرکدام محاسباتی اختصاص یافته و در ادامه از همین نامها برای محاسبات استفاده شده است و در این مثال کاملا مشخص است که استفاده از این تابع فرمولهای طولانی و پیچیده اکسل را از لحاظ خوانایی و حتی نوشتن ساده تر می کند.

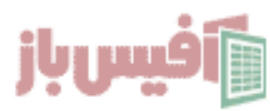

#### نکات مهم تابع LET

- و انامی که برای محاسبات در نظر می گیرد با عدد نمی تواند شروع <mark>شود.</mark>
  - نامهایی که انتخاب می کنید ، نباید نام توابع دیگر باشد.
- این تابع در آفیس ۳۶۵ وجود دارد ولی در <u>آفیس ۲۰۲۱ نسخه غیر رسمی</u> هم اضافه شده است .

#### ویدیو آموزشی و لینکهای مف<mark>ید</mark>

- ۱. مشاهده ویدیو آموزش LET
- ۲. مشاهده لیست توابع و آموزشهای آن
- ۳. پروژه های آماده اکسل به همراه آموزش ه تا ۱۹۰
  - ۴. پکیج کامل آموزش اکسل در قا<mark>لب فلش مموری</mark>

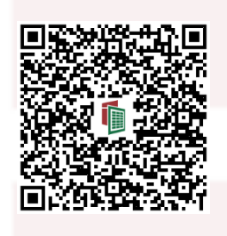

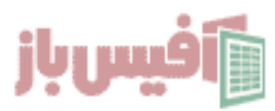